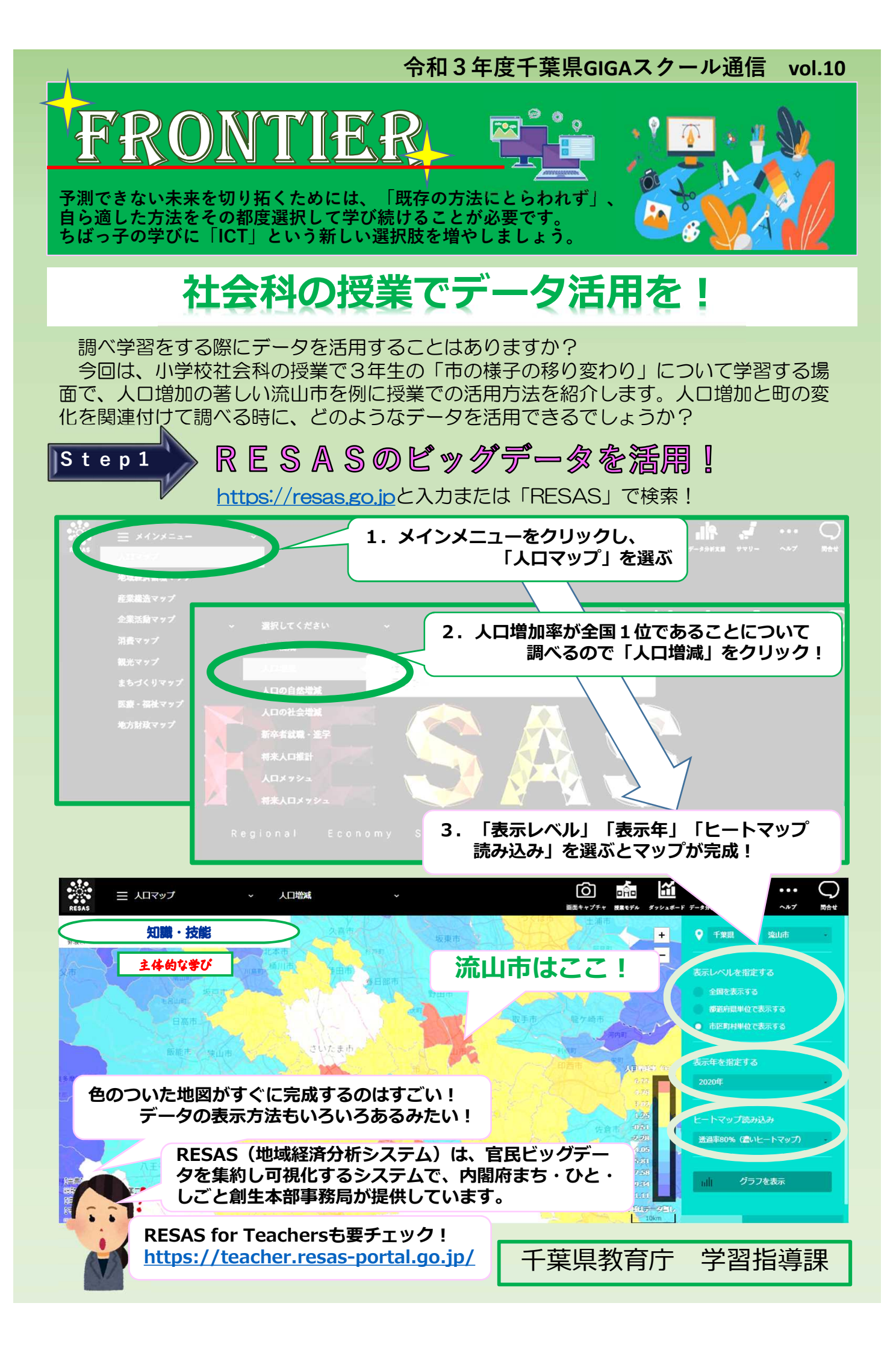

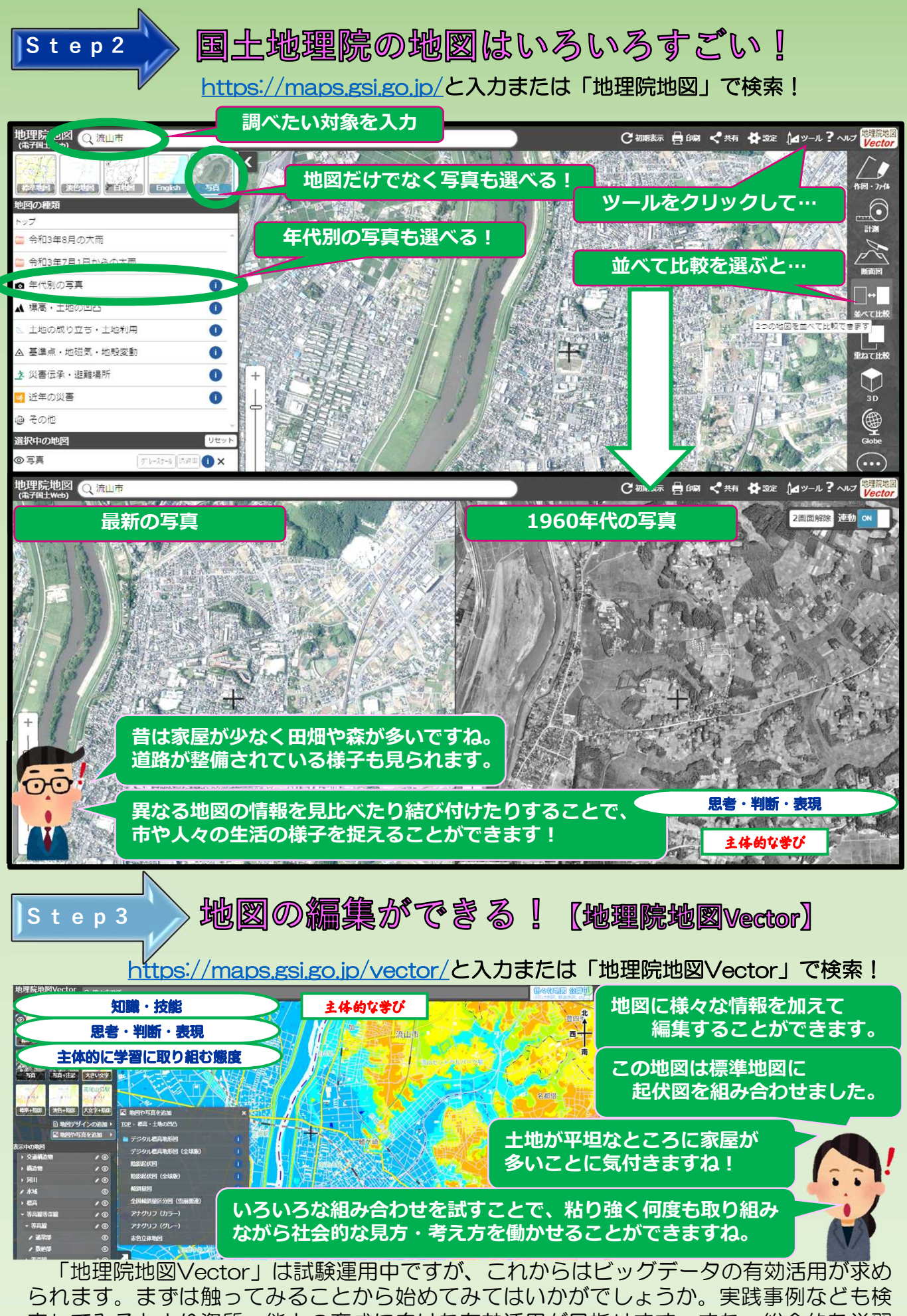

索してみるとより資質・能力の育成に向けた有効活用が目指せます。また、総合的な学習の時間など、探究的な学習においてもデータの活用を目指してみてください。